# Acceptable Use of Electronic Systems Form

Once signing into skyward you will be presented with the message below. You can skip this or proceed with completing the AUP. Click <u>16-Technology</u> to get started.

| SHARYLAND ISD                                                                                                    | David Culberson | Account | Preferences | Exit | ? |  |  |  |
|----------------------------------------------------------------------------------------------------|-----------------|---------|-------------|------|---|--|--|--|
| Online Forms have been found that you are required to complete. The required online forms are listed below including a description of what the online form is for. You can click on the online form name to enter the online forms.<br>16-Technology<br>All users must complete the necessary forms agreeing to follow these Acceptable Use of Electronic Systems guidelines. |                 |         |             |      |   |  |  |  |
| Close Online Form Screen and Continue to Skyward                                                                                                    |                 |         |             |      |   |  |  |  |

#### STEP ONE: Read the information then click on item 2 or Next.

| Employee Online Forms                                                                                                    | in 🖞 🖶 ?                   |
|----------------------------------------------------------------------------------------------------|----------------------------|
| CULBERSON, DAVID 1. InfoForTechnologyForms                                                                                                    | 16-Technology              |
|                                                                                                    | 1. InfoForTechnologyForms  |
|                                                                                                    | 2. Acceptable Use Form PDF |
| All users must complete the necessary forms agreeing to follow these guidelines in order to use this system.                                                          | 3. 2016-AUP                |
| Violation of guidelines or policies of the Sharyland ISD may result in disciplinary action and loss of the privilege of using the system and/or criminal prosecution. | 4. Complete Online Form    |
|                                                                                                    |                            |
| Download and read our Acceptable Use of Electronic Systems Agreement in Step 2 of this process, and affirm your acceptance of these policies in Step 3.               |                            |
|                                                                                                    |                            |
|                                                                                                    |                            |
|                                                                                                    |                            |
|                                                                                                    |                            |
|                                                                                                    |                            |
|                                                                                                    |                            |
|                                                                                                    |                            |
|                                                                                                    |                            |
|                                                                                                    |                            |
|                                                                                                    |                            |
|                                                                                                    | Step 1 of 4                |
|                                                                                                    | Close and Finish Later     |
|                                                                                                    |                            |

## Acceptable Use of Electronic Systems Form

**STEP TWO:** Click on the link to view the form. The AUP will pop-up on the screen. Once read proceed by clicking on **item 3 or Next**.

| Employee Online Forms<br>CULBERSON, DAVID<br>2. Acceptable Use Form PDF |  |         | 1                       |
|-------------------------------------------------------------------------|--|---------|-------------------------|
|                                                                         |  | 16      | -Technology             |
|                                                                         |  | 1.<br>√ | InfoForTechnologyForms  |
| Click on this link for Acceptable Use Form PDF                          |  | 2.      | Acceptable Use Form PDF |
|                                                                         |  | 3.      | 2016-AUP                |
|                                                                         |  | 4.      | Complete Online Form    |
|                                                                         |  |         |                         |
|                                                                         |  |         |                         |
|                                                                         |  |         |                         |
|                                                                         |  |         |                         |
|                                                                         |  |         |                         |
|                                                                         |  |         |                         |
|                                                                         |  |         |                         |
|                                                                         |  |         |                         |
|                                                                         |  |         |                         |
|                                                                         |  |         |                         |
|                                                                         |  |         |                         |
|                                                                         |  |         |                         |
|                                                                         |  |         |                         |
|                                                                         |  |         |                         |
|                                                                         |  |         | N                       |
|                                                                         |  |         |                         |
|                                                                         |  | Ste     | p 2 of 4                |
|                                                                         |  | E       | Previous <u>N</u> ext   |
|                                                                         |  |         | lose and Finish Later   |

#### SHARYLAND ISD GUIDELINES FOR ACCEPTABLE USE OF ELECTRONIC SYSTEMS

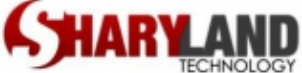

All users must complete the necessary forms agreeing to follow these guidelines in order to use this system. Violation of guidelines or policies of the Sharyland ISD may result in disciplinary action and loss of the privilege of using the system and/or criminal prosecution.

### Acceptable Use of Electronic Systems Form

**STEP THREE:** Go over the information below then type your legal name which represents your digital signature. Continue by clicking on **item 4 or Next**.

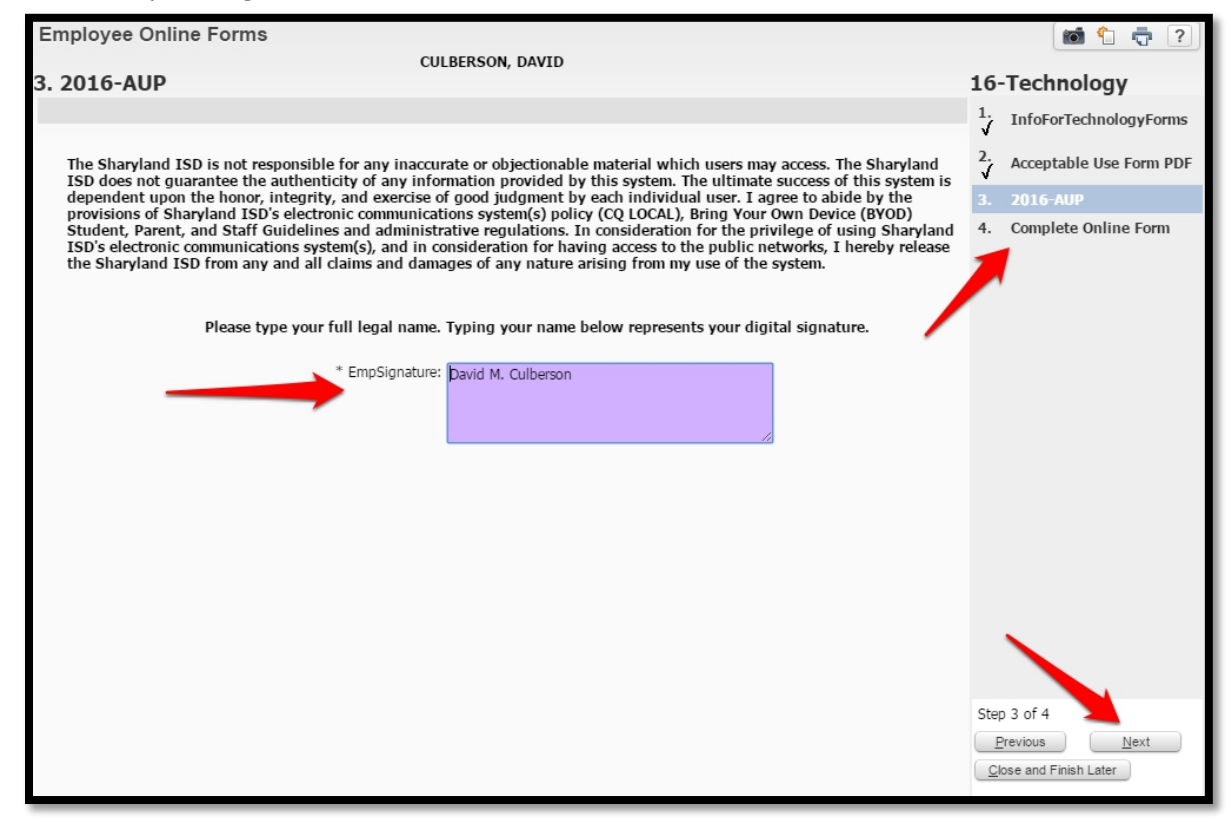

STEP FOUR: Click the box acknowledging completion then click Finish.

| Employee Online For                                                                    | rms                          |                   |                        | i î 🖶 ?                                                                 |
|----------------------------------------------------------------------------------------|------------------------------|-------------------|------------------------|-------------------------------------------------------------------------|
| 4 Complete Opline                                                                      | Earma                        | CULBERSON, D      | DAVID                  | 16 Technology                                                           |
| When you have completed this                                                           | anline form check the I have | ve completed this | conline form           | 10-Technology                                                           |
| When you have completed this online form, check the 1 have completed this online form. |                              |                   | InfoForTechnologyForms |                                                                         |
| 1 InfoEorTechnologyEorms                                                               | Completed 08/06/2            | 015 10-20 AM C    |                        | 2. Acceptable Use Form PDF                                              |
| Acceptable Use Form PDF                                                                | Completed 08/06/2            | 015 10:38 AM C    |                        | 3. 2016-AUD                                                             |
| 3. 2016-AUP                                                                            | Completed 08/06/2            | 015 10:39 AM C    | CULBERSON DAVID        | √ 2010-A0P                                                              |
| I have completed this                                                                  | online form                  | .01010101007111   |                        | 4. Complete Online Form                                                 |
|                                                                                        |                              |                   |                        | Step 4 of 4<br><u>Previous</u> Finish<br><u>Q</u> lose and Finish Later |

Once submitted you will receive an automated confirmation email.